## We're using an app to communicate with you.

You'll be notified of our news, messages, events and other communications.

Simply download the tiqbiz app to your phone or tablet.

To download, search **tiqbiz** in your app store:

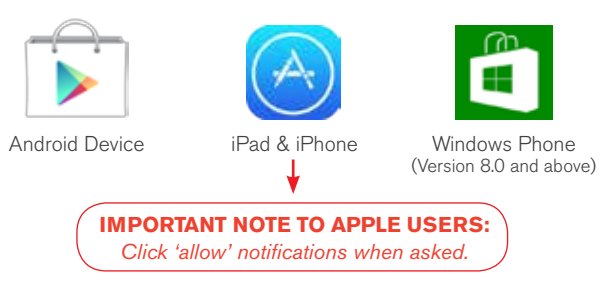

Don't have a smartphone or tablet? Download tigbiz on your PC or Mac at www.tigbiz.com/register

To select us, follow the steps on the next page

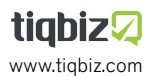

# Find and tick

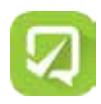

Log-in

Open tiqbiz and register/log-in.

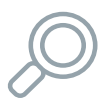

#### Find

Inside the menu, click on 'Find & Tick'. Type our name into the search bar. Select us from the results.

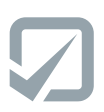

### Tick

Click the grey tick on the boxes that apply to you. When the tick turns green, you're connected.

| C |  |
|---|--|
| Ш |  |
| Ш |  |
| Ľ |  |
| L |  |

#### Inbox

Click on the Inbox icon. This is where you will receive our instant messages, newsletters, notices and calendar events.

For technical support, please email our friendly team. Email: team@tiqbiz.com

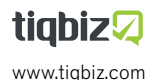